# **VIKING** Electronics, Inc. QUICK START GUIDE

### K-1900-8-IP or K-1900-8-IP-EWP

VoIP Entry Phone System with Handset & Keypad January 3, 2020

A See Product Manual for complete installation and programming instructions.

# 1.0 Out-of-Box

1.1 Verify that you have received all of the parts listed

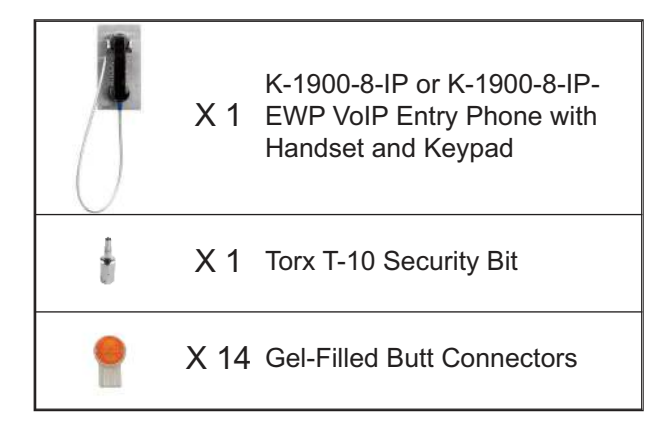

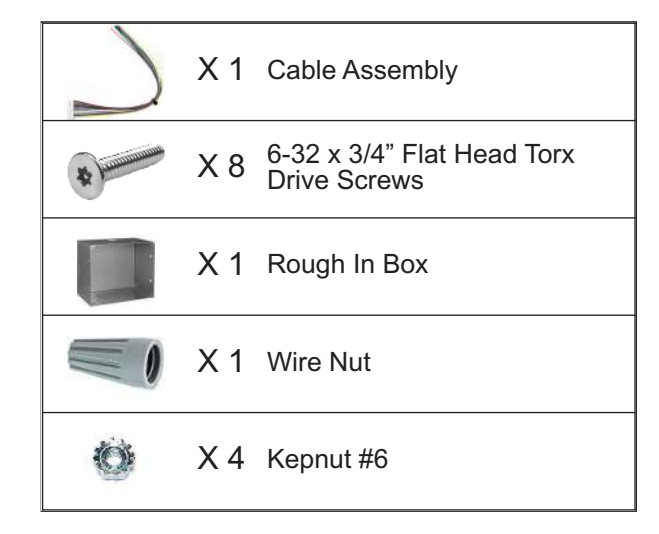

#### 1.2 Download the product manual

Scan the QR code to open and download the product manual

- OR -

- 1. Go to **www.vikingelectronics.com** and enter **K-1900-8-IP** in the search box
- 2. Click K-1900-8-IP in the search results
- 3. Click **Product Manual** to open and download the PDF

#### 1.3 Download and install the programming software

- 1. Go to www.vikingelectronics.com and enter K-1900-8-IP in the search box
- 2. Click K-1900-8-IP in the search results
- 3. Scroll down the page to Downloads, click IP Programming Software
- 4. Install the programming software by saving or opening the file and then clicking on **setup Viking IP Programming.exe**
- 5. Follow the prompts on your screen to complete software installation

## 2.0 Power Source

Select **PoE Switch** or **PoE Injector** that meets the following requirements:

- 1. IEEE 802.3af / 802.3at / 802.3bt compliant
- 2. Capable of providing at least 4 Watts (class 1)

Note: CAT5e (or higher) cable recommended

## 3.0 Network Port Settings

- · Make sure the port is not in trunk mode
- · Make sure port is capable of 100mbps full duplex
- · Disable Spanning Tree Protocol (STP) or enable Portfast

## 4.0 Features Overview

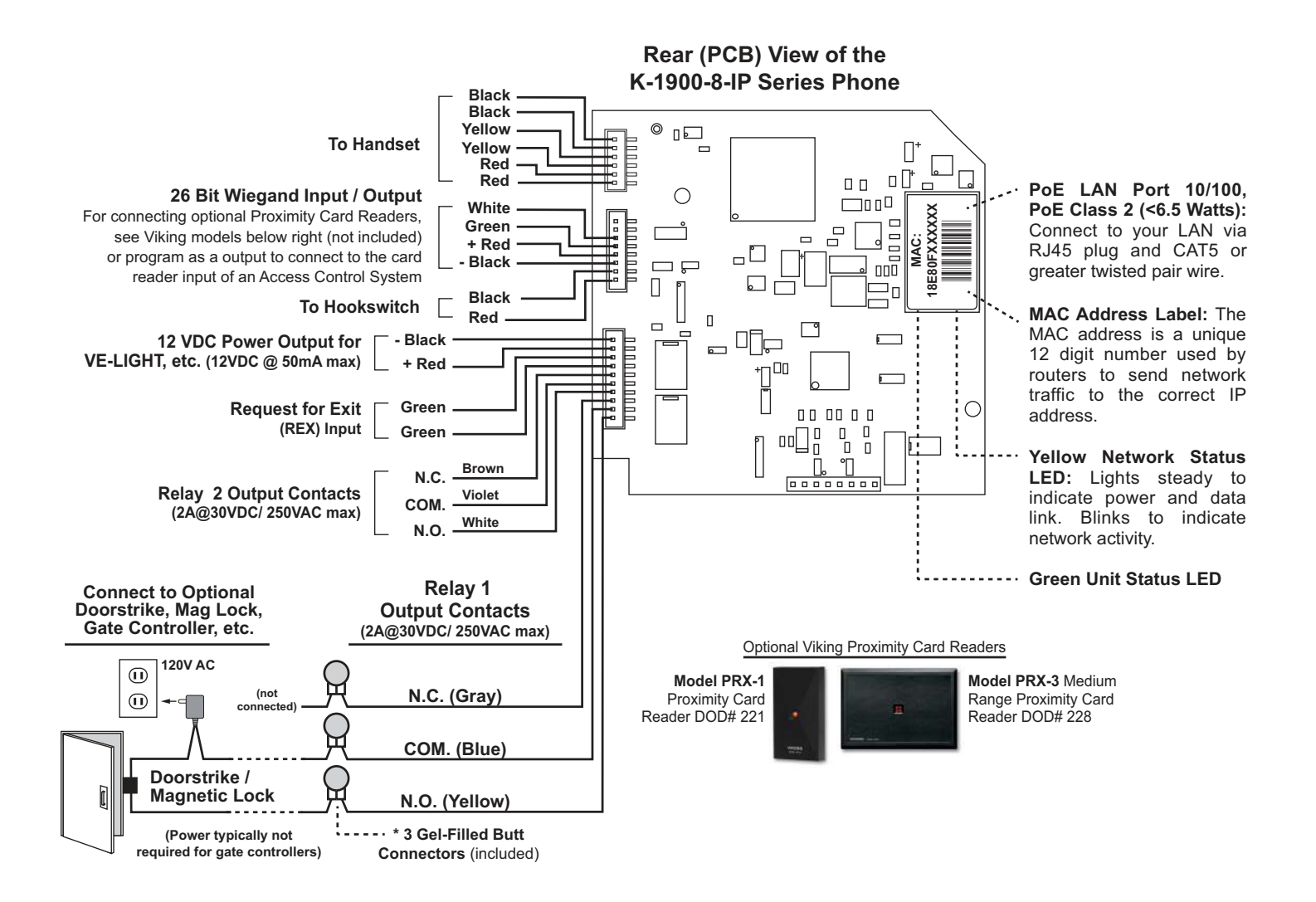

**Note:** The gel-filled (water-tight) butt connectors are designed for insulation displacement on 19-26 gauge wire with a maximum insulation of 0.082 inches. Cut off stripped wire ends before terminating.

See the Product Manual for complete installation and programming instructions. Questions? Call Viking Product Support: 715-386-8666

Due to the dynamic nature of the product design, the information contained in this document is subject to change without notice. Viking Electronics, and its affiliates and/or subsidiaries assume no responsibility for errors and omissions contained in this information. Revisions of this document or new editions of it may be issued to incorporate such changes.